# Løntilskud (STAR ydelser) i LIS-data

I FLIS er det muligt at danne sig et indblik i om der evt. mangler indberetninger om modtagere af løntilskud. I FLIS DAP er det muligt at se udviklingen af modtagere af løntilskud, hvis der er væsentlige fald i antallet af modtagere kan det skyldes manglende indberetninger af modtagere.

I nedenstående eksempel viser vi hvordan I kan bruge FLIS DAP og excel til at udtrække data for løntilskudsmodtagere inden for bestemte perioder.

Det kræver et certifikat for at kunne oprette forbindelse til FLIS DAP. Tag kontakt til den sikkerhedsansvarlige i kommunen for at høre om dine muligheder for at få adgang til FLIS DAP.

## Oprettelse af forbindelse til FLIS DAP

OBS: Såfremt du allerede ved hvordan man opretter forbindelse til FLIS DAP og får adgang til benchmark kuberne, gå videre til "Valg af pivottabelfelter"

- Vælg "Data"-fanen
- Vælg "Hent data"

| Autom          | natisk lagring 💽 📙 🏷 🗸 🤝 🗧                                                                                            | Mappe1 - Exce                   | Søg (Alt+Q)                                                                        |
|----------------|----------------------------------------------------------------------------------------------------|---------------------------------|------------------------------------------------------------------------------------|
| Filer          | Hjem Indsæt Sidelayout Formler                                                                                        | Data Gennemse Vis Hjælp         | Acrobat                                                                            |
| Hent<br>data ~ | <ul> <li>B Fra tekst/CSV</li> <li>B Fra internettet</li> <li>B Fra internettet</li> <li>B Fra tabel/område</li> </ul> | Opdater<br>alle ~ Dediger kæder | Organisati Aktier (Eng Valutaer (E Geografi (E $\stackrel{\land}{\overline{\neg}}$ |
|                | Hent og transformér data                                                                                              | Forespørgsler og forbindelser   | Datatyper                                                                          |

Dette åbner en dropdown-menu.

- Vælg "Fra database"
- Vælg "Fra Analysis Services"

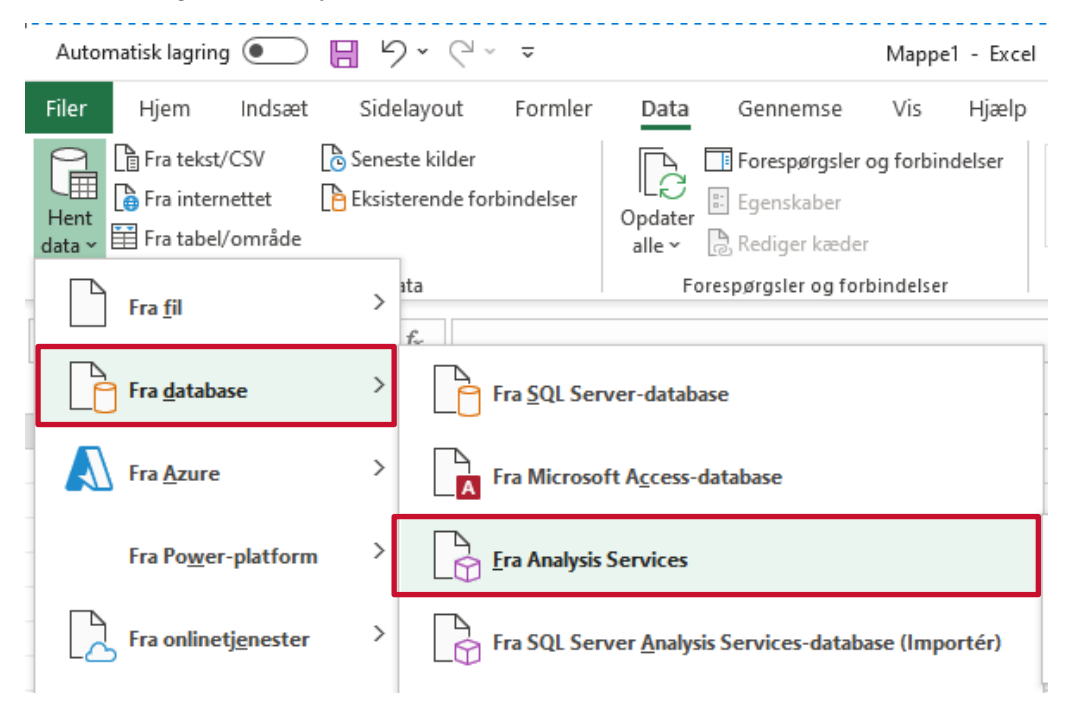

Dette åbner boksen "Opret forbindelse til databaseserveren"

- I Servernavn-boksen skrives https://dataadgang.eflis.dk
- Klik "Næste"

| Guiden Dataforbindelse ? X                             |                 |                   |                 |    |     |
|--------------------------------------------------------|-----------------|-------------------|-----------------|----|-----|
| Opret forbindelse til databas                          | eserveren       |                   |                 |    |     |
| Angiv de oplysninger, der skal br<br>databaseserveren. | uges for at opi | ette forbindelse  | til             |    |     |
|                                                        |                 |                   | _               |    |     |
| 1. Servernavn: https://dataadg                         | ang.eflis.dk    |                   |                 |    |     |
| 2. Legitimationsoplysninger til lo                     | gon             |                   |                 |    |     |
| Brug <u>W</u> indows-godkende                          | lse             |                   |                 |    |     |
| <ul> <li>Benyt <u>f</u>ølgende brugerna</li> </ul>     | n og adgangs    | kode              |                 |    |     |
| Brugernavn:                                            |                 |                   |                 |    |     |
| Adgangskode:                                           |                 |                   |                 |    |     |
|                                                        |                 |                   |                 |    |     |
|                                                        |                 |                   |                 |    |     |
|                                                        | Annuller        | < <u>T</u> ilbage | <u>N</u> æste > | Ud | før |

Dette åbner boksen "Vælg database og tabel"

- Vælg "FLIS Benchmark"-databasen i dropdown-menuen for ønskede data
- Vælg "Ydelsesrefusion Benchmark"-kuben
- Klik "Udfør"

Guiden Dataforbindelse

? ×

#### Vælg database og tabel

Vælg den database og tabel/kube, der indeholder de ønskede data.

| /æ <u>lg</u> den database, der indeholder de ønskede data: |                                                    |  |  |  |  |  |  |  |  |
|------------------------------------------------------------|----------------------------------------------------|--|--|--|--|--|--|--|--|
| FLIS Benchmark                                             | FLIS Benchmark ~                                   |  |  |  |  |  |  |  |  |
| Opret forbindelse til en bestemt kube e                    | Opret forbindelse til en bestemt kube eller tabel: |  |  |  |  |  |  |  |  |
| Navn                                                       | Beskrivelse                                        |  |  |  |  |  |  |  |  |
| 😝 FLIS Benchmark                                           | Benchmark kube, der indeholder de tværkommunel     |  |  |  |  |  |  |  |  |
| 😝 Voksne Handicap Benchmark                                | Perspektiv til Voksne Handicap Benchmark objekter  |  |  |  |  |  |  |  |  |
| 😝 Økonomi og Borger Benchmark                              | Perspektiv til Økonomi og Borger Benchmark objekt  |  |  |  |  |  |  |  |  |
| Ydelsesrefusion Benchmark                                  | Perspektiv til Ydelsesrefusion objekter            |  |  |  |  |  |  |  |  |
| 😝 KY Benchmark                                             | Perspektiv til KY objekter                         |  |  |  |  |  |  |  |  |
|                                                            |                                                    |  |  |  |  |  |  |  |  |
| <                                                          | >                                                  |  |  |  |  |  |  |  |  |
| And                                                        | uller - Tilbage Næste > Udfør                      |  |  |  |  |  |  |  |  |
| All                                                        |                                                    |  |  |  |  |  |  |  |  |

Dette åbner boksen "Importér data"

• Klik "OK"

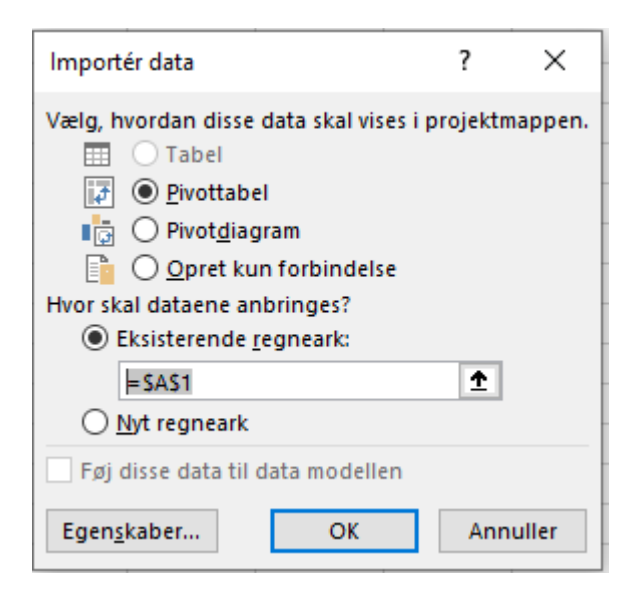

#### Dette opretter en Pivottabel

• Klik på Pivottabel1 og naviger til "Pivottabelfelter" i højre side af excel-arket

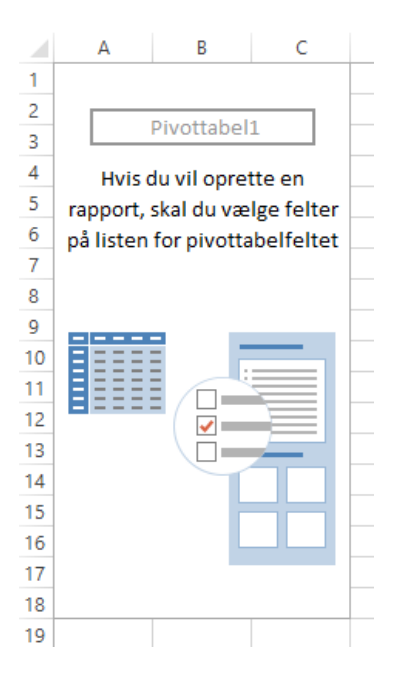

## Valg af pivottabelfelter

- Vælg "Bruttoudgift" og "Refusion" under "Measures YR Finans Benchmark" og "Beløb"fanerne
- Vælg "Unik Person" under "Measures YR Udvikling Benchmark" og "Antal"-fanerne

| → ∑ Measures YR Finans Benchmark                                                                                                    | <b></b> |
|----------------------------------------------------------------------------------------------------|---------|
| ⊐ 🗁 Beløb                                                                                                    |         |
| Bruttoudgift                                                                                                    |         |
| FinansieringsBeløb                                                                                                    |         |
| Fleksbidrag                                                                                                    |         |
| Medfinansiering                                                                                                    |         |
| Refusion                                                                                                    |         |
|                                                                                                    |         |
| → ∑ Measures YR Udvikling Benchmark → ☐ Andel                                                                                                    |         |
| J ∑ Measures YR Udvikling Benchmark > ☐ Andel J ᢙ Antal                                                                                                    |         |
| J ∑ Measures YR Udvikling Benchmark > ☐ Andel J ➢ Antal ☐ Antal Person Måned                                                                                                    |         |
| <ul> <li>J ∑ Measures YR Udvikling Benchmark</li> <li>&gt; Andel</li> <li>□ Antal</li> <li>□ Antal Person Måned</li> <li>□ Antal Person Uge</li> </ul>                                              |         |
| <ul> <li>→ ∑ Measures YR Udvikling Benchmark</li> <li>&gt; △ Andel</li> <li>→ Antal</li> <li>△ Antal Person Måned</li> <li>△ Antal Person Uge</li> <li>□ Fuldtidsperson</li> </ul>                  |         |
| <ul> <li>J ∑ Measures YR Udvikling Benchmark</li> <li>&gt; Andel</li> <li>J ➢ Antal</li> <li>Antal Person Måned</li> <li>Antal Person Uge</li> <li>Fuldtidsperson</li> <li>✓ Unik Person</li> </ul> |         |

• Vælg "Posteringskonto" og "YdelseSTAR" under "Beskæftigelsesydelse". Husk at filtrere på på de ydelser i "YdelseSTAR" som indeholder 'Løntilskud' i den endelige pivottabel.

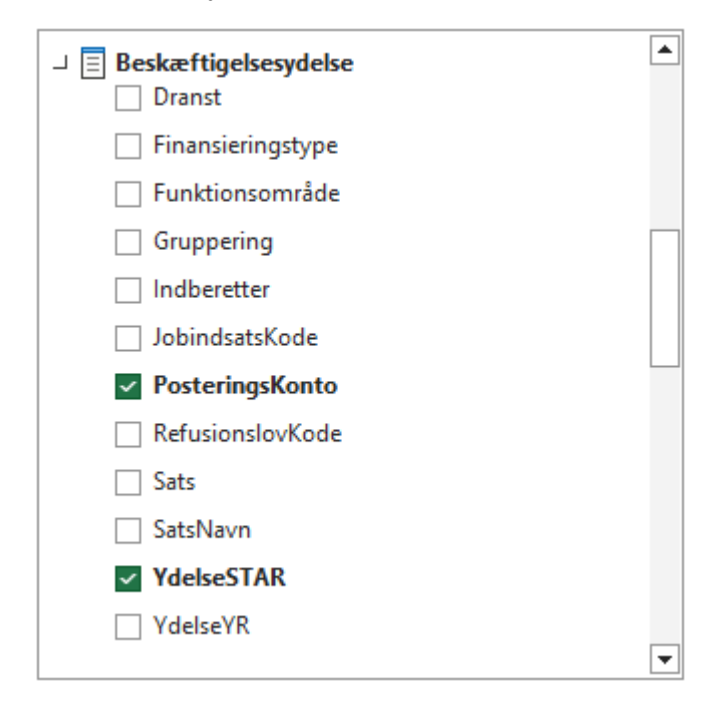

• Vælg "Kommunenavn" under "Kommune"

| Standard interval               |  |
|---------------------------------|--|
| Trappe interval                 |  |
| Trappe interval enhed           |  |
| Trappetrin                      |  |
| Tæller                          |  |
| ⊔ Ξ Kommune                     |  |
| Kommunenavn                     |  |
| Kommunenr.                      |  |
| Regionsnavn                     |  |
| Regionsnr.                      |  |
| → 🗐 Kørselsperiode              |  |
| > 🗋 Hierarkier                  |  |
| > 🚰 Flere felter                |  |
| 니 📃 Seneste opdateringsdato DAP |  |
| DAPDatamart                     |  |
| Kube                            |  |
|                                 |  |

• Vælg "Kvartal", "Måned" og "År" under "Tid" og "Flere felter"-fanen

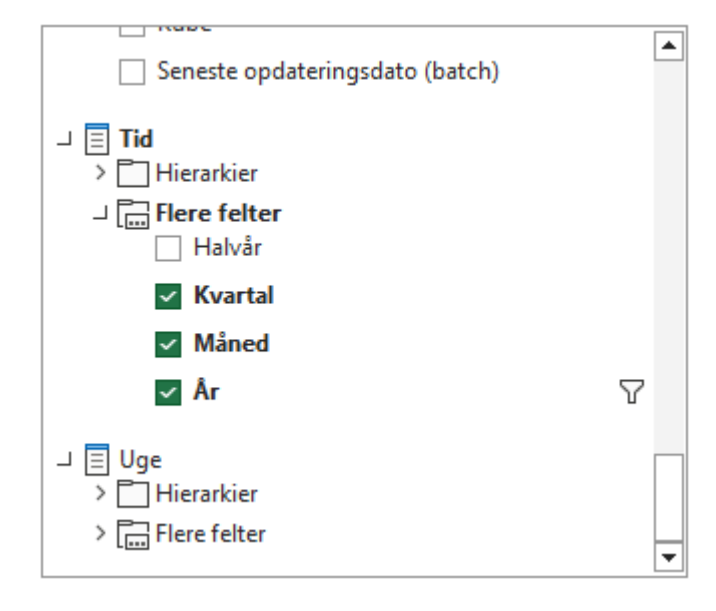

• Klik og træk de valgte felter til de rigtige områder (se eksempel nedenfor)

| <u>nim</u> nim<br><u>kas</u><br>Bogo - k | allelane ineme ine<br>Biologice ineme ine<br>Biologice ineme ineme | Hapel - Inst                                                                                                    | D Sayah<br>Rawakelengen Gerge<br>E = ∰ ⊕ - ≴Consporter | land - |        | E E 2 Attair * |                                                                                                    | Træk felter mellem | områdern | ie nedenfor: |
|------------------------------------------|--------------------------------------------------------------------|----------------------------------------------------------------------------------------------------|--------------------------------------------------------|--------|--------|----------------|----------------------------------------------------------------------------------------------------|--------------------|----------|--------------|
| Conspess is                              | Varit<br>Varit                                                     | 5 7 7 - 2 - <u>2</u> - <u>4</u> - <u>5</u> - <u>5</u> - | b = =   S S S Shiregorither<br>between                 |        | Second | na Pila-       | ang Branchar Dinas Di a                                                                                                    | T Filtre           |          | M Kolonner   |
| A Instantion Al                          | e elementer) -P                                                    | 0 0 7                                                                                                    | 0 11 1                                                 | 1 K L  | M N O  | · · · ·        | Pivottabelfeiter • ×                                                                                                    | 1 There            |          | in Rolonnei  |
| AT                                       | -                                                                  |                                                                                                    |                                                        |        |        |                | 5. See [26] • [39.*                                                                                                    | VdelcoSTAP         | -        | ∑ Vardier    |
| enankster - Jann                         | angen reducion in                                                  | A Press                                                                                                    |                                                        |        |        |                | J Z Novers Witness Revoluted 3                                                                                                    | TUEISESTAN         | •        |              |
| 3.41.61.1.613                            | 9785636,70 3128930,31                                              | 125                                                                                                    |                                                        |        |        |                | Distance in the second second |                    |          |              |
| 3 55 51 3 337                            | 2004202808 424774028,T                                             | 850                                                                                                    |                                                        |        |        |                | C Restricted                                                                                                    | Kommunenavn        |          |              |
| A6913308                                 | SPECCHY IDERLIN                                                    | 47                                                                                                    |                                                        |        |        |                | [] Medfewieing                                                                                                    | softin and and     |          |              |
| 6841.1.830                               | 68662 2888,51                                                      | A                                                                                                    |                                                        |        |        |                | E totale                                                                                                    |                    |          |              |
| 85 24 3 408                              | 34803303,70 \$048775,02                                            | 2.052                                                                                                    |                                                        |        |        |                | 1 Streams W.UtwidingGendmant<br>J. 22 June 1                                                                                                    | Δr                 |          |              |
| 5 54 3 307                               | S1008.38 12230.42                                                  | 40<br>M                                                                                                    |                                                        |        |        |                | C Receive Figure International Action                                                                                                    |                    |          |              |
| 101110                                   | ANDRAN MILWIM                                                      | e/                                                                                                    |                                                        |        |        |                | <ul> <li>Medin assering born analysis of the</li> </ul>                                                                                                    |                    |          |              |
| 1951.002                                 | 4/582425 1182012                                                   | 77                                                                                                    |                                                        |        |        |                | 1 Daw                                                                                                    |                    |          |              |
| NULIN                                    | 12141522,00 0027408,21                                             | 2.85                                                                                                    |                                                        |        |        |                | fatol PersonMikred                                                                                                    |                    |          |              |
| 85 54 3 335<br>85 54 3 339               | 17006301/8 8963806.31<br>1878994.38 411345.04                      | 20                                                                                                    |                                                        |        |        |                | - And Presently V                                                                                                    |                    |          |              |
| in our                                   |                                                                    |                                                                                                    |                                                        |        |        |                |                                                                                                    |                    |          |              |
| 58.81.1.016                              | NEUGER DESCR                                                       | 39,397                                                                                                    |                                                        |        |        |                | 7 Pa                                                                                                    |                    |          |              |
| 5111.1.07                                | 100508/6 200921/0                                                  | 70.5                                                                                                    |                                                        |        |        |                | Web-state * Z Newler                                                                                                    |                    |          |              |
| 85.51.3.008                              | 1775526,38 467542,58<br>048371,40 104469,7                         | 200                                                                                                    |                                                        |        |        |                | farmanian v                                                                                                    |                    |          |              |
| 55 91 1 333                              | 4238.05 3203.5                                                     | z                                                                                                    |                                                        |        |        |                | (k · · · )                                                                                                    |                    |          |              |
| 65953,008                                | 212010-2120-20                                                     | 2421                                                                                                    |                                                        |        |        |                | The second second second second second second second second second second second second second second second se                                                                                                    |                    |          |              |
| 68,643,809                               | 30100,05 \$650,65                                                  | 24                                                                                                    |                                                        |        |        |                | Note Torrest                                                                                                    |                    |          |              |
| 11541103<br>11541103                     | 253875,00 IS200,20<br>243861 IS200,20                              | 40                                                                                                    |                                                        |        |        |                | Niral * Nitalie.                                                                                                    |                    |          |              |
| 55 54 3 332                              | 416/207.03 1/03/42/37                                              | 186                                                                                                    |                                                        |        |        |                | Pedriapilada · Didition                                                                                                    |                    |          |              |
| NC 54 1 315                              | 540968 5390<br>41242407 2019882                                    | 20                                                                                                    |                                                        |        |        |                |                                                                                                    | = Raakkar          |          | ∑ Vardier    |
| ant                                      | 9                                                                  |                                                                                                    |                                                        | : [4]  |        |                | E things topological and the second                                                                                                    | = INDERKET         |          |              |
| С Тенхная вче                            | ar ti dat                                                          |                                                                                                    |                                                        |        |        |                |                                                                                                    |                    |          |              |
|                                          |                                                                    |                                                                                                    |                                                        |        |        |                |                                                                                                    | Kvartal            | <b>•</b> | Refusion     |
|                                          |                                                                    |                                                                                                    |                                                        |        |        |                |                                                                                                    |                    |          |              |
|                                          |                                                                    |                                                                                                    |                                                        |        |        |                |                                                                                                    | Måned              | -        | Bruttoudgift |
|                                          |                                                                    |                                                                                                    |                                                        |        |        |                |                                                                                                    | Walled             |          | brattoudgitt |
|                                          |                                                                    |                                                                                                    |                                                        |        |        |                |                                                                                                    | PosteringsKonto    | -        | Unik Person  |
|                                          |                                                                    |                                                                                                    |                                                        |        |        |                |                                                                                                    | Fosteringskonto    |          | Unik reison  |

• Pivottabellen skulle gerne se således ud efter filtrering af 'Løntilskud' i "YdelseStar"-feltet i pivottabellen:

|    | А               | В                   | С             | D           |
|----|-----------------|---------------------|---------------|-------------|
| 1  | YdelseSTAR      | (Flere elementer) 📮 | r             |             |
| 2  | Kommunenavn     | All                 | •             |             |
| 3  | År              | All                 | •             |             |
| 4  |                 |                     |               |             |
| 5  | Rækkemærkater 💌 | Bruttoudgift        | Refusion      | Unik Person |
| 6  | <b>⊟ K1</b>     |                     |               |             |
| 7  | 🗏 Januar        |                     |               |             |
| 8  | 5.46.61.1.011   | 9765626,7           | 8 3138093,31  | 879         |
| 9  | 5.58.81.1.116   | 203422185           | 5 414774895,7 | 58.713      |
| 10 | 5.58.81.1.117   | 10647496,5          | 3 2226322,71  | 698         |
| 11 | 5.68.91.1.108   | 3091177,9           | 7 826991,89   | 239         |
| 12 | 5.68.91.1.109   | 1198510,2           | 2 316418,23   | 87          |
| 13 | 5.68.91.1.110   | 68369,3             | 2 23833,51    | 3           |
| 14 | 5.68.91.1.111   | (                   | 0,02          |             |
| 15 | 5.68.94.1.108   | 34691903,7          | 9 8845779,92  | 2.862       |
| 16 | 5.68.94.1.109   | 510065,3            | 5 132263,42   | 43          |
| 17 | 5.68.94.1.110   | 857342,1            | 5 176291,79   | 54          |
| 18 | 5.68.94.1.111   | 480369,9            | 96074,04      | 32          |
| 19 | 5.68.94.1.112   | 4373750,            | 5 915860,63   | 165         |
| 20 | 5.68.94.1.113   | 445918,5            | 3 118939,2    | 27          |
| 21 | 5.68.94.1.114   | 32911522,8          | 9237485,21    | 2.815       |
| 22 | 5.68.94.1.115   | 27936393,4          | 5 6661606,32  | 1.479       |
| 23 | 5.68.94.1.116   | 1676964,3           | 5 410749,04   | 93          |
| 24 | 🗏 Februar       |                     |               | l           |

• Ved brug af filtrene "Kommunenavn", "År" og "YdelseSTAR" kan i se jeres kommunes bruttoudgifter, refusioner og antal unikke personer i de forskellige posteringskonti indenfor de enkelte kvartaler og måneder.

### Ved væsentlige fald i antal af unikke modtagere

Hvis der er væsentlige fald i antallet af unikke modtagere bør I som kommune undersøge om der mangler indberetninger for modtagere af løntilskud.

I de kommunespecifikke FLIS data er det muligt at se data på borger niveau, hvor der kan trækkes lister over de borgere der er indberettet.

 Vælg de samme felter som i forrige afsnit, med undtagelse af "År" og "Måned" som skal skiftes ud med "Beregning Start.År" og "Måned" under "Beregning Start" og "Flere felter"fanen

| 🛙 🗏 Beregning Start                | [ |
|------------------------------------|---|
| Elevent Beregning Start.Kalender   |   |
| Beregning Start.Skolekalender      |   |
| Beregning Start.Ugekalender        |   |
| 👂 📑 Nummer og navn                 |   |
| ⊿ 💼 More Fields                    | r |
| Beregning Start.Antal dage i måned |   |
| Beregning Start.Dag i måned        |   |
| 🗌 Beregning Start.Dag i år         |   |
| Beregning Start.Dag og måned i år  | L |
| Beregning Start.Dato               |   |
| Beregning Start.Er arbejdsdag      |   |
| Beregning Start.Halvår             |   |
| Beregning Start.Kvartal            |   |
| ✓ Måned                            |   |
| Beregning Start.Skoleår            |   |
| Beregning Start.Uge                |   |
| Beregning Start.Uge i måned        |   |
| Beregning Start.Ugedag             |   |
| ✓ Beregning Start.År               | T |
|                                    |   |

- Vælg "Personnummer" feltet under "Borger"-fanen som en række i pivottabellen
  - Borger
     Civilstand
     Efternavn
     Er Beskyttet
     Er Umyndig
     Fornavn
     Forældremyndighed
     Fødested
     Fødselsdato
     Kirkeoplysning
     Kommunalttilhørsforhold
     Køn
     Personnummer

#### Eks.

| Beregning Start.År | 2020             |                 |                        |          |              |
|--------------------|------------------|-----------------|------------------------|----------|--------------|
| Ydelse STAR        | (Multiple Items) |                 |                        |          |              |
| Måned              | Personnummer     | Posterings Kont | Values<br>OUnik Person | Refusion | Bruttoudgift |
| Januar             | 101010101        | 5.68.94.1.108   | 1                      | 2.766    | 13.832       |
|                    | 101010102        | 5.46.61.1.011   | 1                      | 1.495    | 7.477        |
|                    | 101010103        | 5.68.94.1.114   | 1                      | 2.766    | 13.832       |
|                    | 101010104        | 5.68.94.1.108   | 1                      | 2.606    | 13.032       |
|                    | 101010105        | 5.68.94.1.108   | 1                      | 2.281    | 11.403       |
|                    | 101010106        | 5.68.94.1.114   | 1                      | 4.150    | 13.832       |
|                    | 101010107        | 5.68.94.1.108   | 1                      | 3.041    | 15.204       |

De røde markeringer indikerer de mest relevante informationer for at kunne genoprette data.